## How to Add Microsoft Authenticator as a Multifactor Authentication

## (MFA) Method

※日本語の説明は英語の後に書かれています。

- Access the Microsoft portal page Log in to your APU account. <u>https://portal.office.com/</u>
- 2. View your account

Click on the icon in the top right corner > select "View account".

|                                                            | Ē2                  | ŝ                                    | ?               |         |
|------------------------------------------------------------|---------------------|--------------------------------------|-----------------|---------|
| 学校法人立命館                                                    |                     |                                      | Si              | gn out  |
| Shape your world<br>Dissumelian<br>Asia Pacific University | View acc<br>My Micr | @apu.ac<br><u>count</u><br>osoft 365 | jp<br>5 profile | <b></b> |
| Sign in v                                                  | with a differe      | ent accour                           | nt              |         |

3. Security info

Click on "Security info" in the left column. You will be able to confirm if the settings for MFA have been completed.

Click on "+ Add sign-in method".

In the picture below, a phone number and Microsoft Authenticator settings have been set up.

| $H$ My Sign-Ins $\vee$           |                                                                                                    |                                                                    |        |        |
|----------------------------------|----------------------------------------------------------------------------------------------------|--------------------------------------------------------------------|--------|--------|
| Overview           Security info | Security info<br>These are the methods you use to sign into y<br>Default sign-in method: Microsoft Authenti | rour account or reset your passwor<br>icator - notification Change | rd.    |        |
| Organizations                    | + Add sign-in method                                                                                        |                                                                    |        |        |
| Devices                          | 📞 Phone                                                                                                    |                                                                    | Change | Delete |
| 💾 Privacy                        | Microsoft Authenticator                                                                                     | iPhone                                                             |        | Delete |
|                                  | Lost device? Sign out everywhere                                                                            |                                                                    |        |        |

\*You may be requested to provide authentication before accessing this page.

4. Add a sign-in method

Choose "Authenticator app" and click on "Add".

| Add a method          |                 |        | ×      |
|-----------------------|-----------------|--------|--------|
| Which method would yo | ou like to add? |        |        |
| Authenticator app     |                 |        | $\sim$ |
|                       |                 | Cancel | Add    |

5. Getting the app

Install Microsoft Authenticator and click on "Next".

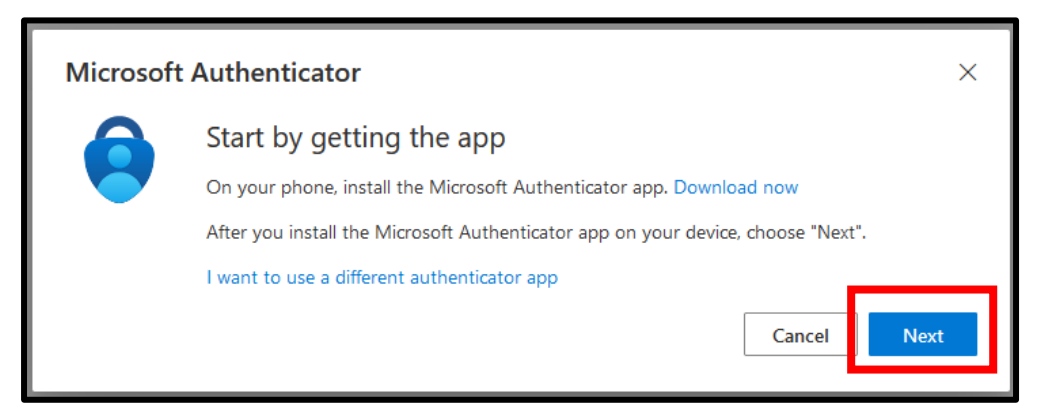

6. Set up your account

Open Microsoft Authenticator on your device when the message below appears.

Both the settings page and Microsoft Authenticator will be running from this step.

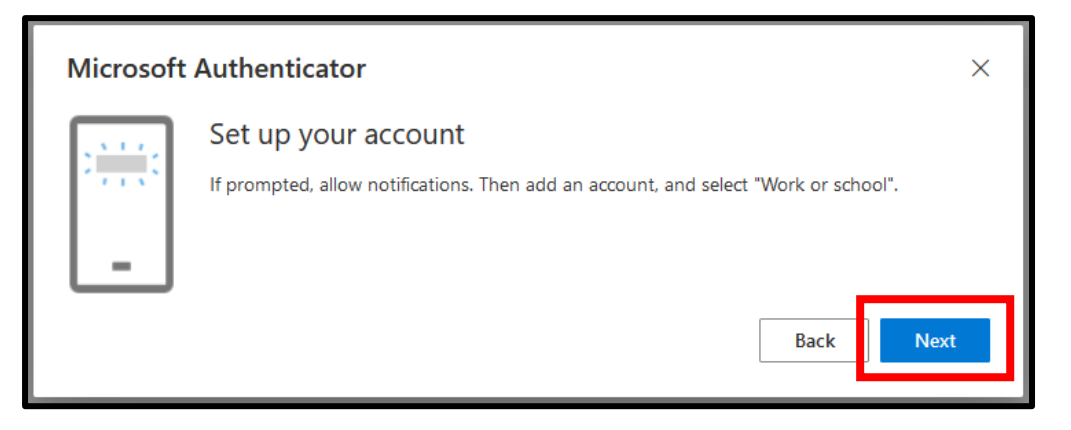

## [Application]

Tap "Add account" > "Work or school account" > "Scan QR code"

|               |                           |                            |              | <    | Add                 | account        |   |
|---------------|---------------------------|----------------------------|--------------|------|---------------------|----------------|---|
|               | Add ad                    | count                      |              | WHAT | KIND OF ACCOUNT A   | RE YOU ADDING? |   |
|               | Already hav<br>Restore yo | e a backup?<br>ur account. |              |      | Personal account    |                | > |
|               | Begin re                  | ecovery                    |              |      | Work or school acco | punt           | > |
| •             | P                         | 0                          |              | Я    | Other (Google, Face | book, etc.)    | > |
| Authenticator | Passwords                 | Addresses                  | Verified IDs |      |                     |                |   |
|               |                           |                            |              |      |                     |                |   |
|               |                           |                            |              |      | Add work or         | school account | _ |
|               |                           |                            |              |      | Sign in             | Scan QR code   |   |
|               |                           |                            |              |      |                     |                |   |

[Settings page] Click on "Next" after preparing your device as shown above.

7. Scan the QR code

A QR code will appear on the settings page as shown below. [Application] Hold your device up to the screen and scan the code. [Settings page] After scanning the QR code, click "Next".

| Microsoft Authenticator                                                                                                    | ×   |
|----------------------------------------------------------------------------------------------------|-----|
| Scan the QR code                                                                                                    |     |
| Use the Microsoft Authenticator app to scan the QR code. This will connect the Microsoft Authentical app with your account. | tor |
| After you scan the QR code, choose "Next".                                                                                  |     |
|                                                                                                    |     |
| Can't scan image?                                                                                                    |     |
| Back                                                                                                    | đ   |

8. "Let's try it out"

A number will be displayed on settings page as shown below. Enter this number in the app.

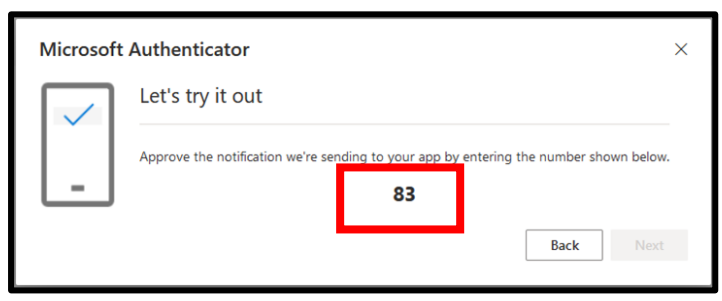

[Application] Enter the number shown and click "Yes".

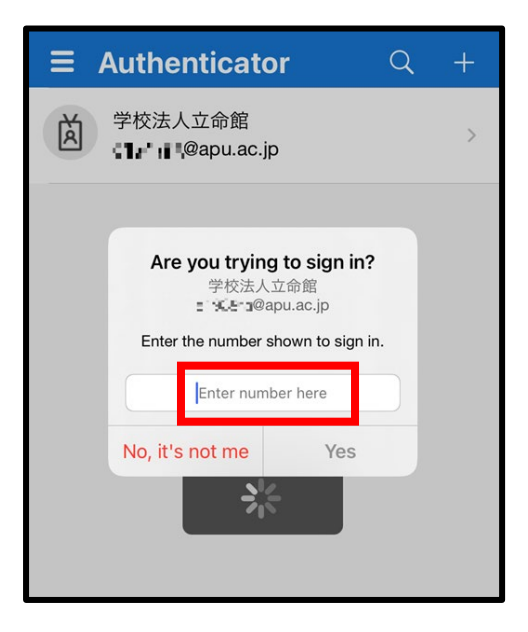

[Settings page] Click "Next" after completing the process above.

The registration procedure is complete.

## MFA 認証方法 (Microsoft Authenticator)の追加

- マイクロソフトポータルにアクセス APU アカウントにログインします。 <u>https://portal.office.com/</u>
- 2. アカウントを表示

画面右上のアイコンをクリックして、「アカウントを表示」をクリックします。

|                                                                         | Ē,                             | ŝ                         | ?  |      |
|-------------------------------------------------------------------------|--------------------------------|---------------------------|----|------|
| 学校法人立命館                                                                 |                                |                           | サイ | ンアウト |
| Shape your world<br>Provident<br>Ritgumeikan<br>Asia Pacific University | アカウント <sup>2</sup><br>Office ブ | apu.ac.jr<br>を表示<br>ロファイル | þ  |      |
| (人) 別のアカワ                                                               | ウントでサイン・                       | インする                      |    |      |

3. セキュリティ情報

左列のセキュリティ情報をクリックします。MFA の設定が完了しているかどうかこちらで確認で きます。下図では電話と Microsoft Authenticator の設定が完了しています。 「+サインイン方法の追加」をクリックします。

| Ⅲ 自分のサインイン 〜                          |                                                                                         |                                          |       |    |  |
|---------------------------------------|-----------------------------------------------------------------------------------------|------------------------------------------|-------|----|--|
| ○ 概要<br>セキュリティ情報<br><sup>(2)</sup> 組織 | セキュリティ情報<br>これは、ご自分のアカウントへのサイン<br>既定のサインイン方法: Microsoft Authon                          | ンインやパスワードの再設定に使用する)<br>enticator - 通知 変更 | 方法です。 |    |  |
| <b>□</b> デバイス<br>合 ブライバシー             | <ul> <li>・ 電話</li> <li>② Microsoft Authenticator</li> <li>デバイスを紛失した場合 すべてサイン</li> </ul> | iPhone<br>アウトしてください                      | 変更    | 劉除 |  |

\*こちらのページに来る直前に認証を求められることがあります。

4. サインイン方法の追加

認証アプリを選択して追加をクリックします。

| 方法を追加し   | します   |       | ×      |
|----------|-------|-------|--------|
| どの方法を使用し | /ますか? |       |        |
| 認証アプリ    |       |       | $\sim$ |
|          |       | キャンセル | 追加     |

5. アプリの取得

| Microsoft | t Authenticator ×                                            |
|-----------|--------------------------------------------------------------|
|           | 最初にアプリを取得します                                                 |
|           | お客様の電話に Microsoft Authenticator アプリをインストールします。 今すぐダウンロー<br>ド |
|           | デバイスに Microsoft Authenticator アプリをインストールした後、[次へ] を選択します。     |
|           | 別の認証アプリを使用します                                                |
|           | キャンセル 次へ                                                     |

Microsoft Authenticator をインストールして、「次へ」をクリック

6. アカウントのセットアップ

このメッセージが表示されている状態で Microsoft Authenticator を開きます。 ここから、設定ページと Microsoft Authenticator の両方を操作します。

| Microsoft | Authenticator ×                                      |
|-----------|------------------------------------------------------|
|           | アカウントのセットアップ                                         |
| 1.1.5     | プロンプトが表示されたら、通知を許可します。アカウントを追加し、[職場または学校]<br>を選択します。 |
|           |                                                      |
|           | 戻る次へ                                                 |

[アプリケーション]

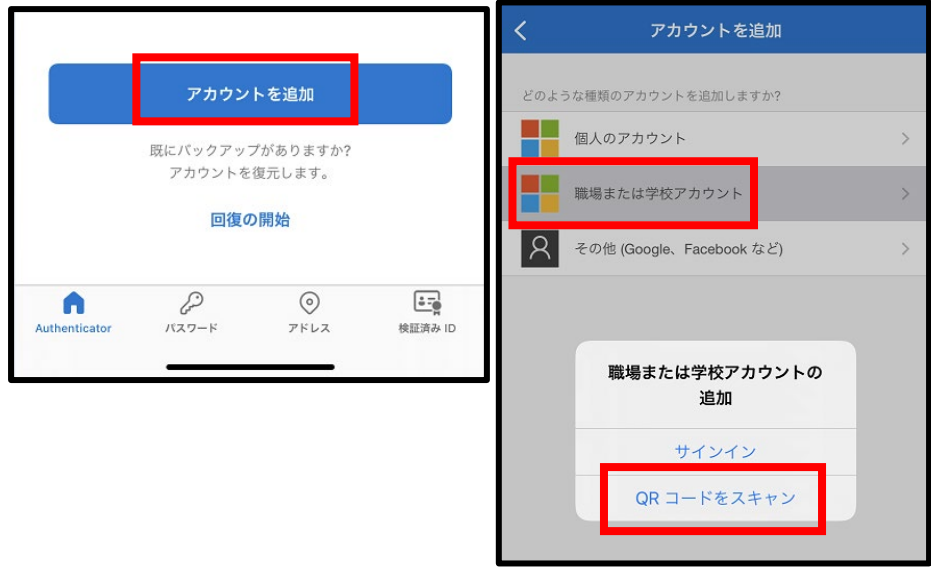

[設定ページ]スマートフォンで上記まで準備できたら、「次へ」をクリックします。

7. QR コードをスキャン

下記のように QR コードが表示されます。

[アプリケーション]スマートフォンをこの画面にかざしてコードをスキャンします。 [設定ページ]スキャンが出来たら「次へ」をクリックします。

| Microsoft Authenticator                                                                                | × |
|----------------------------------------------------------------------------------------------------|---|
| QR コードをスキャンします                                                                                         |   |
| Microsoft Authenticator アプリを使用して QR コードをスキャンします。これにより、Microsoft<br>Authenticator アプリとご自分のアカウントがつながります。 |   |
| QR コードをスキャンした後、[次へ] を選択します。                                                                            |   |
|                                                                                                    |   |
| 画像をスキャンできませんか?                                                                                         |   |
| 戻る次へ                                                                                                   |   |

8. 通知の確認

設定ページ上に表示される数字をアプリケーションに入力します。

| Microsoft Authenticator |   |                                             |           |  |  |
|-------------------------|---|---------------------------------------------|-----------|--|--|
|                         | / | 試してみましょう                                    |           |  |  |
| Ŀ                       |   | 以下に表示されている番号を入力して、アプリに送信している通知を承認します。<br>77 | <u>جم</u> |  |  |
|                         |   |                                             |           |  |  |

[アプリケーション]数字を入力して「はい」をクリック

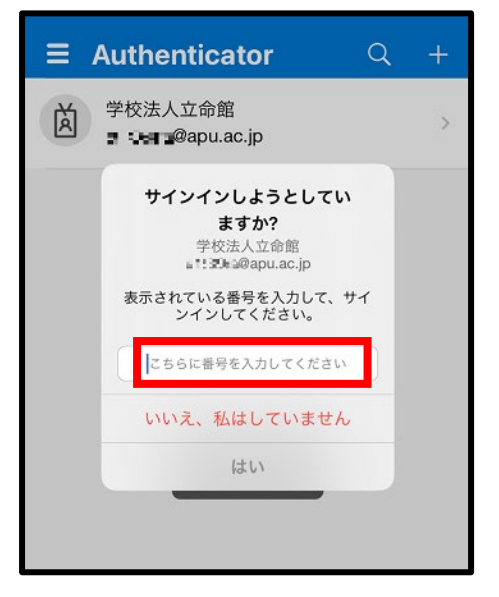

[設定ページ]上記操作の後、「次へ」をクリック

以上で登録は完了です。